## Google Classroom \_ Joining a Classroom for Students Document Link: <u>https://bit.ly/JoinGCSTU</u>

## How to join a Google Classroom for Elementary Students Using Google Learn Domain

| <ol> <li>Go to <u>BPS Launchpad</u>/Google<br/>Apps (Learn)</li> </ol>                                                                                                    | Google Apps -<br>Learn (Ente                                                                                                    |
|----------------------------------------------------------------------------------------------------|----------------------------------------------------------------------------------------------------|
| <ol> <li>Go to the "waffle" on the top<br/>right of your Google Learn<br/>Drive to find the Google<br/>Classroom app icon</li> </ol>                                                                                                    |                                                                                                    |
| <ol> <li>Find the Google Classroom<br/>icon, if you do not see it click<br/>More.</li> </ol>                                                                                                    |                                                                                                    |
| <ul> <li>4. Check the page for your<br/>Google Classroom and click<br/>to Join to access.</li> <li>If you do not see your<br/>classroom, click the + sign on<br/>the top right of Google<br/>Classroom to join your<br/>teacher's Google Classroom<br/>with the code he/she<br/>provided."</li> </ul> | Google Classroom          Mrs. Fowl's 3rd Grade         Michelle Marshall         Decline         Decline         Join         OR use + for code |

## Google Classroom \_ Joining a Classroom for Students Document Link: <u>https://bit.ly/JoinGCSTU</u>

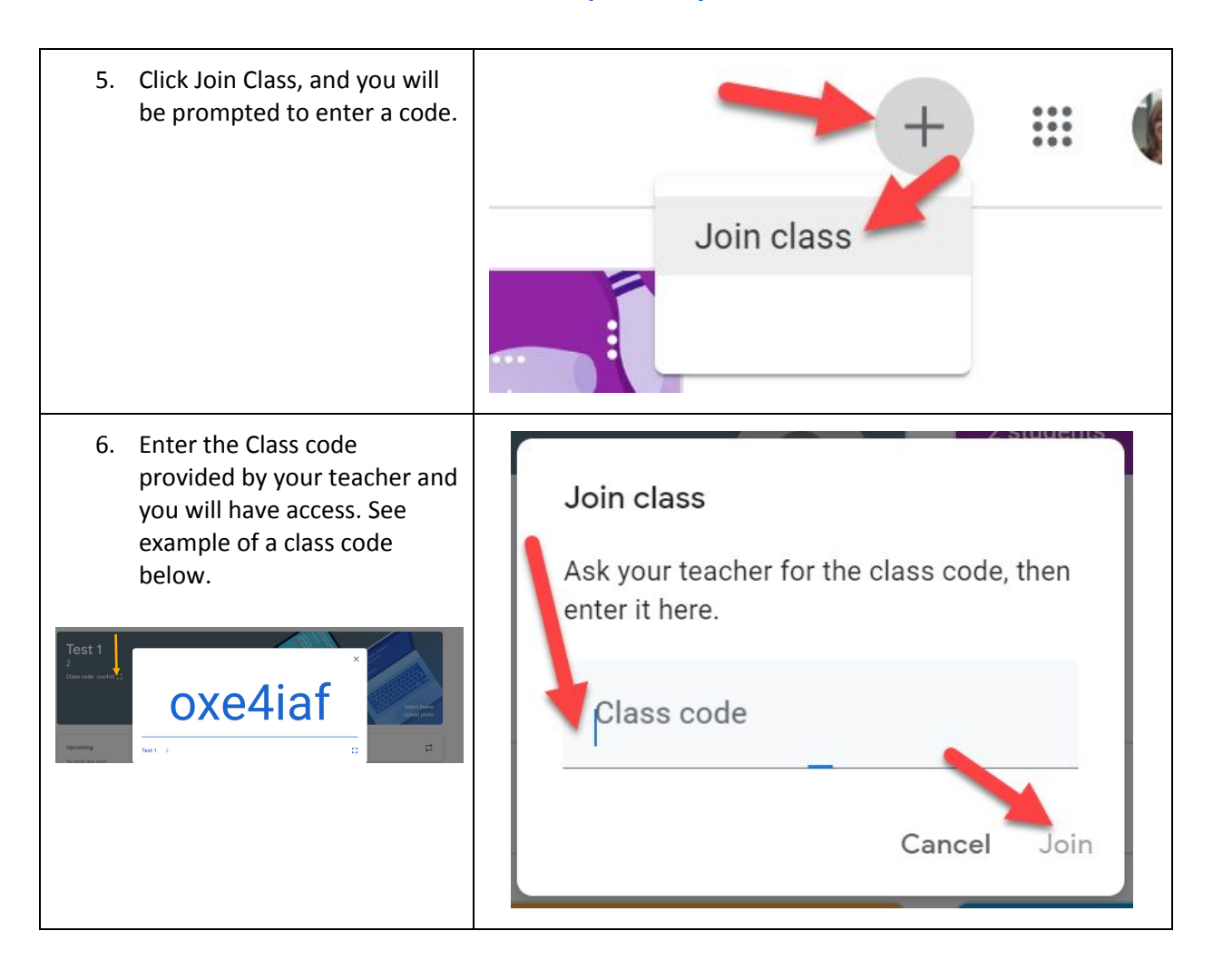